S列の【徴収方法コード】は、全員「2:現金」を入力して生徒情報を取り込んでください。

- 保護者様にweb口座登録をしていただき、システムに取り込み更新すると生徒情報の 徴収方法が自動で「現金」から「振替」に変更され、口座情報も自動反映されます。
- [給食費管理]の教職員やその他も同じ要領となります。(徴収方法:現金) 「給食受給者」基本情報登録は、給食費管理の画面から行いますが、web口座登録の 取り込み更新は、学校徴収金の[ネット口座振替データ取込]と同じところから行います。

| 1 ↓<br>2 ≰<br>3 ↓<br>4 | , <b>生徒ID</b><br>生徒IC, | は編集及び肖<br><mark>生徒番</mark> 看↓ | 削除不可です<br><mark>生徒</mark> | 。※変更<br><mark>名  </mark> → | が発生した場合<br>か発生した場合 | らは正常に取り<br>・<br>・<br>生年月日、 | )込まれませ<br><mark>学年コー</mark> ↓ | ん。<br>クラこ | 番门 | <b></b> | 微心方法     | L-7      |
|------------------------|------------------------|-------------------------------|---------------------------|----------------------------|--------------------|----------------------------|-------------------------------|-----------|----|---------|----------|----------|
| 2 4<br>3<br>4          | 生徒IC↓                  | 生徒番号,                         | 生徒                        | <mark>名 -</mark>           | が生徒名、              | , 生年月日,                    | <b>学年コー</b> ♡                 | クラこ       | 番口 | 促誰者名    | 沙口方は     | E 71 *** |
| 3<br>4                 |                        |                               |                           |                            |                    |                            |                               |           | T  |         | 19242227 | × −      |
| 4                      |                        |                               |                           |                            |                    |                            |                               |           |    |         |          | 2        |
|                        |                        |                               |                           |                            |                    |                            |                               |           |    |         |          |          |
| 5                      |                        |                               |                           |                            |                    |                            |                               |           |    |         |          |          |
| 6                      |                        |                               |                           |                            |                    |                            |                               |           |    |         |          |          |
| 7                      |                        |                               |                           |                            |                    |                            |                               |           | _  | /       | <u> </u> |          |
| 8                      |                        |                               |                           |                            |                    |                            |                               |           |    | 徴収方法コ   | ード       | 徴収       |
| 21                     |                        |                               | 31/ d=                    |                            |                    |                            |                               |           | 1  |         |          | 振麸       |
|                        |                        |                               |                           |                            |                    |                            |                               |           |    |         | 3/47 日   |          |
|                        |                        |                               |                           |                            |                    |                            |                               |           |    |         |          |          |

空欄の場合は取込みできませんので、ご注意ください。

## ◆【生徒基本情報登録】の「生徒情報出力」から、在校生のデータ修正や学年更新も可能です。

ただし、給食費管理している学校はご注意ください。

「生徒情報出力」から生徒情報を取り込むと、給食費管理の口座情報も上書きされます。 学校徴収金と給食費管理の口座情報を分けて登録している生徒は、更新後に口座情報の修正が必要になります。

## 【例】学年更新手順(【生徒基本情報登録】からする場合)

[方法1]

①「生徒情報出力」ボタンから生徒情報を出力します。

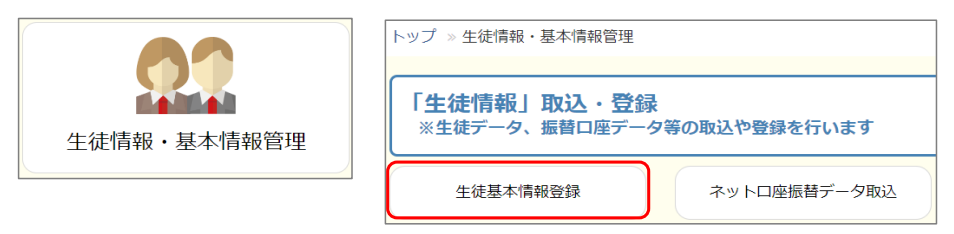

②【原本】保存をします。(原本は修正、変更せず一定期間保管ください。)

③ F列:学年コードで「3」だけチェックして表示させます。

|   | А     | В        | С      |               | D                | E        | F      | G           | Н   | 1               |       |
|---|-------|----------|--------|---------------|------------------|----------|--------|-------------|-----|-----------------|-------|
| 1 | ↓生徒ID | は編集及び削   | 削除不可です | 。※ <b>変</b> 更 | が発生した場合          | は正常に取り   | つ込まれませ | <i>.</i> Мо |     |                 |       |
| 2 | 生徒IΓ↓ | 生徒番号。    | 生徒     | 名 🗸           | が生徒名 🗸           | 生年月日     | 学年コーデ  | 学           | クラマ | 番               |       |
| 3 | 3954  | 20231111 | 千原 正英  |               | チハ゛マサヒテ゛         | 20202020 | 1      | 1年          | 1   | 1               |       |
| 4 | 3953  | 20231112 | 静岡 美奈  | 子             | シス゜オカ ミホコ        | 20202020 | 1      | 1年          | 1   | 2               | L     |
| 5 | 3913  | 20231113 | 山梨 健斗  |               | ヤマナシ ケント         | 20060101 | 1      | 1年          | 1 杉 | 索               |       |
| 6 | 41    | 20231114 | 佐賀 睦光  |               | サカ゜ ムツヒロ         | 20040422 | 1      | 1年          | 1   | - <b>■ (</b> す/ | べて選択) |
| 7 | 42    | 20231115 | 長崎 理央  |               | テスト5             | 20050309 | 1      | 1年          | 1   | - 1             |       |
| 8 | 43    | 20231116 | 熊本 聡大  |               | <del>7</del> スト6 | 20040527 | 1      | 1年          | 1   | - 2<br>- ✓ 3    |       |

④ 表示されているすべての生徒のAK列に〇を表示させます。(コピーOK)

|   | А     | В        | С   |        |   | AK   |   | AL |
|---|-------|----------|-----|--------|---|------|---|----|
| 1 | ↓生徒ID | は編集及び肖   | 除不可 | 可です。※変 | 更 |      |   |    |
| 2 | 生徒IГ→ | 生徒番号、    |     | 生徒名    | • | 削除対争 |   |    |
| 3 | 3954  | 20231111 | 千原  | 正英     |   | -    | - |    |
| 4 | 3953  | 20231112 | 静岡  | 美奈子    |   | -    |   |    |
| 5 | 3913  | 20231113 | 山梨  | 健斗     |   | -    |   |    |

⑤ F列:学年コードで「2」だけチェックして表示させます。

| 検索                         |
|----------------------------|
| ー■ (すべて選択)<br>-□ 1<br>-マ 2 |
| 3                          |

## ⑥ F列の「2」をすべて「3」に変更します。(半角) G列の表示は、システムに取込むと自動で変わるため変更不要です。

|    | A B C |          | D          |      | E   | F                 |   |          |      |    |
|----|-------|----------|------------|------|-----|-------------------|---|----------|------|----|
| 1  | ↓生徒ID | は編集及び肖   | <b> 除不</b> | 可です。 | ※変更 | が発生した場            | 合 | は正常に取り   | り込まれ | ませ |
| 2  | 生徒IГ→ | 生徒番号、    |            | 生徒名  | •   | が生徒名              | • | 生年月F→    | 学年コー |    |
| 25 | 60    | 20231133 | 岡山         | 凰太   |     | <del>テ</del> スト23 |   | 20040928 | 3    |    |
| 26 | 21    | 20231134 | 岐阜         | 翔大   |     | <del>፲</del> ፲    |   | 20051107 | 2    |    |
| 27 | 22    | 20231135 | 静岡         | 紘夢   |     | テスト25             |   | 20051006 | 2    |    |

⑦ F列:学年コードで「1」だけチェックして表示させます。

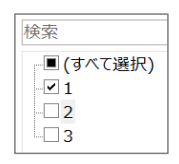

⑧ F列の「1」をすべて「2」に変更します。(半角)
G列の表示は、システムに取込むと自動で変わるため変更不要です。

|   | А     | В        | С              |              | D         | E        | F     |            |
|---|-------|----------|----------------|--------------|-----------|----------|-------|------------|
| 1 | ↓生徒ID | は編集及び肖   | <b> 除不可です。</b> | ※ <b>変</b> 更 | が発生した場合   | は正常に取    | り込まれま | ませ         |
| 2 | 生徒IГ→ | 生徒番号、    | 生徒名            | <b>↓</b> -   | か生徒名 🗸    | 生年月日、    | 学年コー  | - <b>.</b> |
| 3 | 3954  | 20231111 | 千原 正英          |              | チハ゛マサヒテ゛  | 20202020 | 2     |            |
| 4 | 3953  | 20231112 | 静岡 美奈子         |              | シス゛オカ ミホコ | 20202020 | 1     |            |
| 5 | 3913  | 20231113 | 山梨 健斗          |              | ヤマナシ ケント  | 20060101 | 1     |            |

⑨ F列:学年コードで「1・2・3」すべてにチェックをして全生徒表示させ、保存します。

⑩ 【生徒情報取込】を開き、保存したファイルを選択し取込ます。

| 生徒データ    | 「取込」           |          |   |
|----------|----------------|----------|---|
| *対象ファイル  | ファイルの選択ファイルが選択 | されていません  |   |
| ▲新規取込用フォ | -マット出力         | 取込 キャンセル | - |

(1) 画面が変わるまでお待ちださい。生徒数により長くかかる場合があります。

| 語十クラウト<br>#F基本開始管理 | 生徒データ                               | 「「取込」                                              | - AlxoSテスト管理者・ |               |
|--------------------|-------------------------------------|----------------------------------------------------|----------------|---------------|
| 19242              | *対象ファイル                             | 生活消除 令和5年度 1学年.xtx<br>ファイルの選択<br>主法情報 令和…度 1学年.xtx |                |               |
|                    | A WEBBARD →<br>A MEBBARD →<br>A MEB |                                                    | ser            |               |
| 1954               | ~<br>~<br>                          | ・ しばらくお待ちください。                                     | *              |               |
|                    | N4 -                                | 9                                                  |                | 生徒データを取込みました。 |
| ⑫ 取込完              | 了。                                  |                                                    |                | ок            |

生徒の口座情報もそのまま引き継がれます。

## [方法2]

検索条件にて、学年をしぼったうえで【生徒情報出力】からフォーマット出力して変更、取込むことも可能です。 ただし、必ず上の学年から行う必要があります。

- ・ 3年出力⇒AK列に○をつけて保存、システムに取込。
- ・2年出力⇒学年コード:3を入力して保存、取込。
- ・1年出力⇒学年コード:2を入力して保存、取込。

| トッ | プ » 生徒情報                               | ・基本情報管理     | » 生徒基本情報登録      | 录        |         |            |             |               |          |         |                    |
|----|----------------------------------------|-------------|-----------------|----------|---------|------------|-------------|---------------|----------|---------|--------------------|
| _  |                                        |             |                 |          |         |            |             |               |          |         |                    |
| 生  | 徒基本情報                                  | 登録          |                 |          |         |            |             |               |          |         |                    |
| *  | 云冬件 。                                  |             |                 |          |         |            |             |               |          |         | (カリックで問題)          |
|    |                                        | )           |                 |          |         |            |             |               |          |         | (22222000)         |
|    | 生徒情報                                   | )           |                 |          |         |            |             |               |          |         |                    |
|    | 生徒番号                                   |             | 生徒名             | s 🗌      |         |            | 生徒任意        |               | ~        |         | ~                  |
|    | ( <u>1</u> )<br>学年                     | 3年          | ~ 学科            | 1        |         | 情報         |             |               |          |         | ~                  |
|    | L                                      |             | × 057           |          |         |            |             |               | ~        |         | ~                  |
|    | 番号                                     |             | 徵収方法            | <u>ب</u> |         | ~          |             |               | ~        |         | ~                  |
|    |                                        |             |                 |          |         |            |             |               |          |         |                    |
|    | 一覧表示順変更                                |             |                 |          |         |            |             |               |          |         |                    |
|    |                                        | 表示順         | 主徒番号順           | $\sim$   |         |            |             |               |          |         |                    |
|    | a                                      |             |                 |          |         |            |             |               |          | ~       |                    |
|    | 染件クリア                                  | 2           |                 |          |         |            |             |               |          |         | 使業                 |
|    | 新規生徒登録                                 | ▲生徒情報出力     | <b>土</b> 生徒情報取込 | 土生       | 走任意情報出力 | <b>1</b> 4 | 徒任意情報取込     |               | <u> </u> | トロ座振替シス | <u> ステム(外部リンク)</u> |
|    |                                        |             |                 |          |         |            |             | -             |          |         |                    |
|    | ٨                                      |             | C               |          | П       |            | F           | F             |          |         |                    |
| 1  | □□□□□□□□□□□□□□□□□□□□□□□□□□□□□□□□□□□□□□ | 」<br>は編集及7階 | し<br>山陰不可です。 :  | ×変审      | レンジャング  | 堤合         | ∟<br>は正堂に取り |               |          |         |                    |
| 1  | ♥上₩                                    | 仕住来ら        | 世代々             | N SE E   | かえ上した   |            |             |               |          |         |                    |
| 2  |                                        |             | 141             | *        | -71.4.4 | • •        | 20221100    | - <del></del> | இன்      | Б       |                    |
| 3  | 3625                                   | 20231154    | 加夜人即            |          | 77644   |            | 20221109    | ა<br>-        | ভস্থ্য   | ۲       |                    |
| 4  | 3893                                   | 20231155    | 肥後城             |          | テスト45   |            | 20221111    | 3             |          |         |                    |

20221115 3

テ**スト**46

1~4を3年生から順に繰り返します。

5 3903 20231156 肥後 馬刺